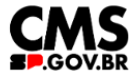

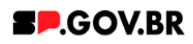

# Manual do usuário Agenda Preview

V3.0

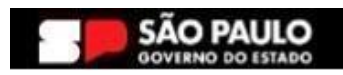

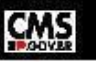

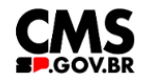

| Histórico de versões |            |             |  |  |  |  |  |  |  |  |
|----------------------|------------|-------------|--|--|--|--|--|--|--|--|
| VERSÃO               | DATA       | EDITADO POR |  |  |  |  |  |  |  |  |
| V3,0                 | 02/01/2025 | Danilo      |  |  |  |  |  |  |  |  |
|                      |            |             |  |  |  |  |  |  |  |  |
|                      |            |             |  |  |  |  |  |  |  |  |

# Sumário

| 1. Introdução                                                | 2  |
|--------------------------------------------------------------|----|
| 2. Perfis contemplados                                       | 2  |
| 3. Como incluir o componente na página                       | 2  |
| 4. Passo a passo para configuração do componente             | 5  |
| 5. Combo Cores                                               | 9  |
| 6. Combo de Agendas                                          | 10 |
| 7. Exclusão do componente                                    | 15 |
| 8. Caminho Alternativo - Edição de imagens na biblioteca DAM | 17 |
| 10. Contato para dúvidas                                     | 23 |

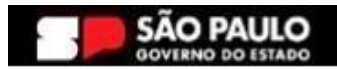

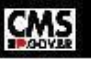

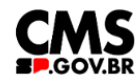

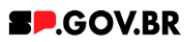

Cartilha do Componente

## AGENDA PREVIEW

Versão: 3.0

## 1. Introdução

O componente Agenda Preview fornece aos usuários uma visão geral rápida e organizada dos eventos programados.

Ele apresenta uma sequência cronológica de eventos, exibindo informações importantes, como data, horário e localização, para cada evento listado. A funcionalidade permite uma atualização fácil e rápida da agenda, garantindo acesso facilitado às informações mais recentes sobre os eventos programados.

## 2. Perfis contemplados

Para usabilidade do projeto, os perfis abaixo devem ser envolvidos: Editor Publicado

## 3. Como incluir o componente na página

**3.1.** Clique na área indicada para ativar o modo de edição (1), e depois clique no símbolo em destaque do lado esquerdo (2) para adicionar aplicativos. Em seguida, clique no ícone 'Componentes'.

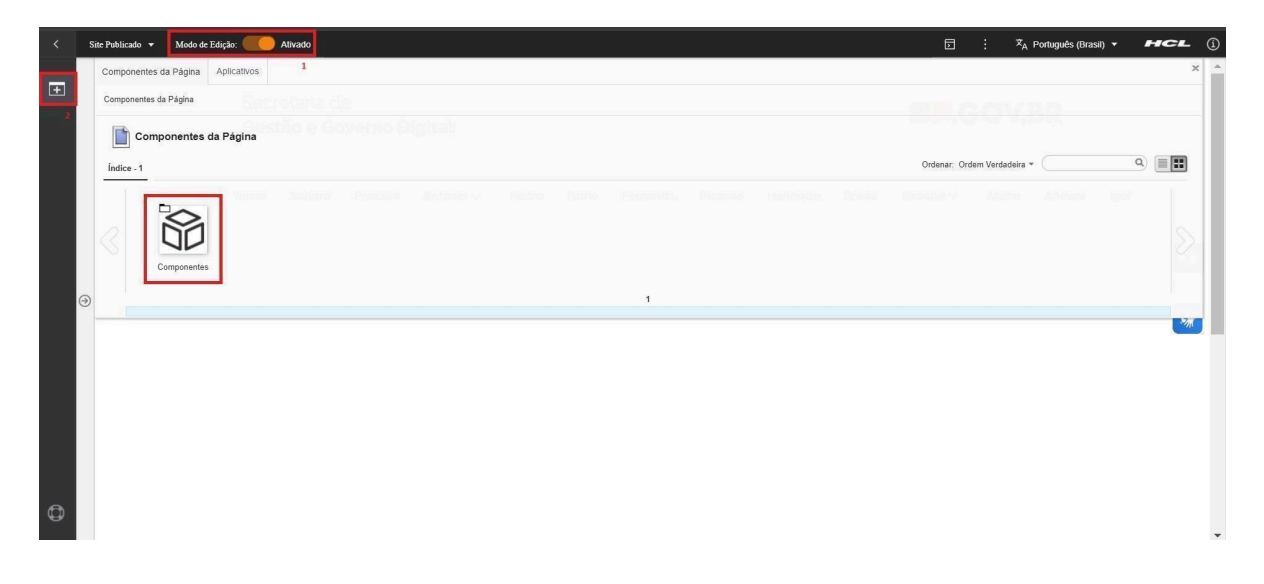

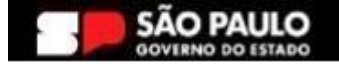

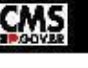

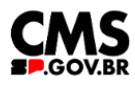

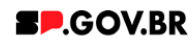

3.2. O componente em questão pode não ser exibido na primeira página, nesse caso, clique nas setas: lado direito e/ou esquerdo, ou nos números da parte inferior para seguir para a próxima página. Ou utilize o campo de pesquisa.

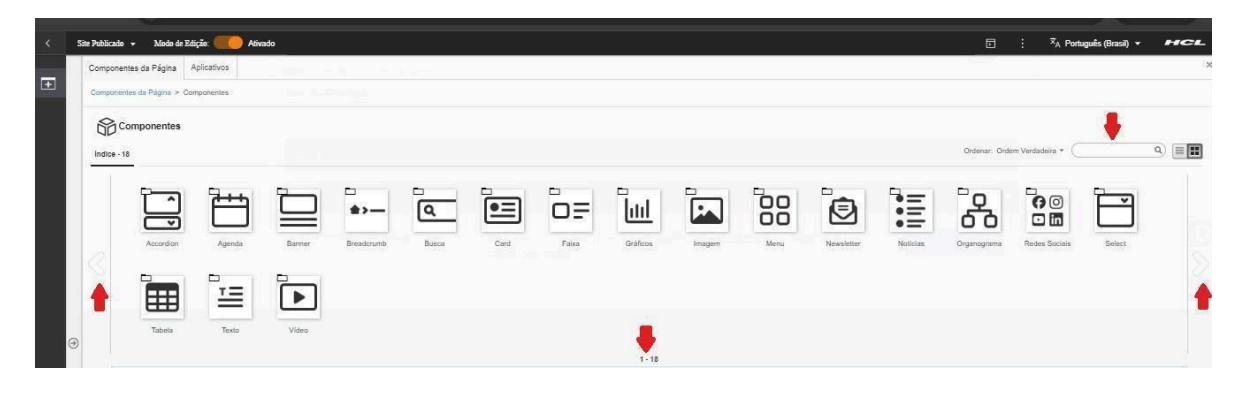

Fig.02

3.3. Ao encontrar a pasta "Agenda", clique nesta.

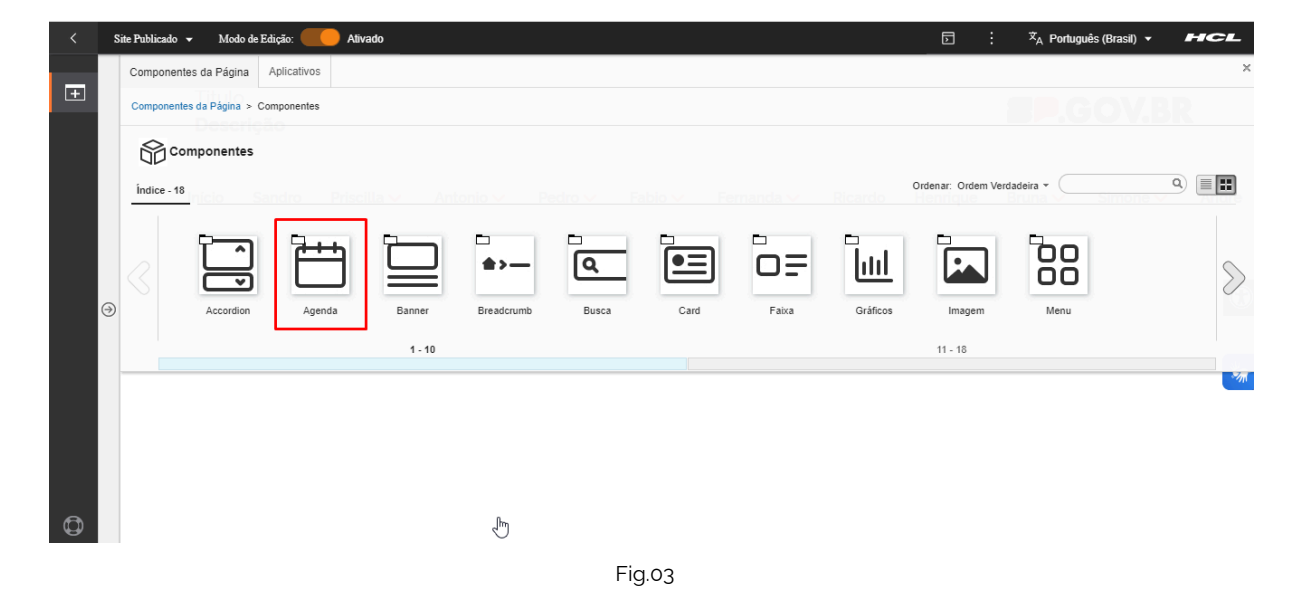

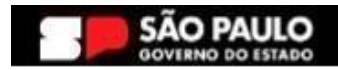

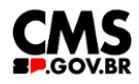

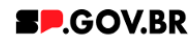

3.4. Passe o mouse sobre o componente "Agenda Preview", e clique no ícone mais (+) para adicionar na tela.

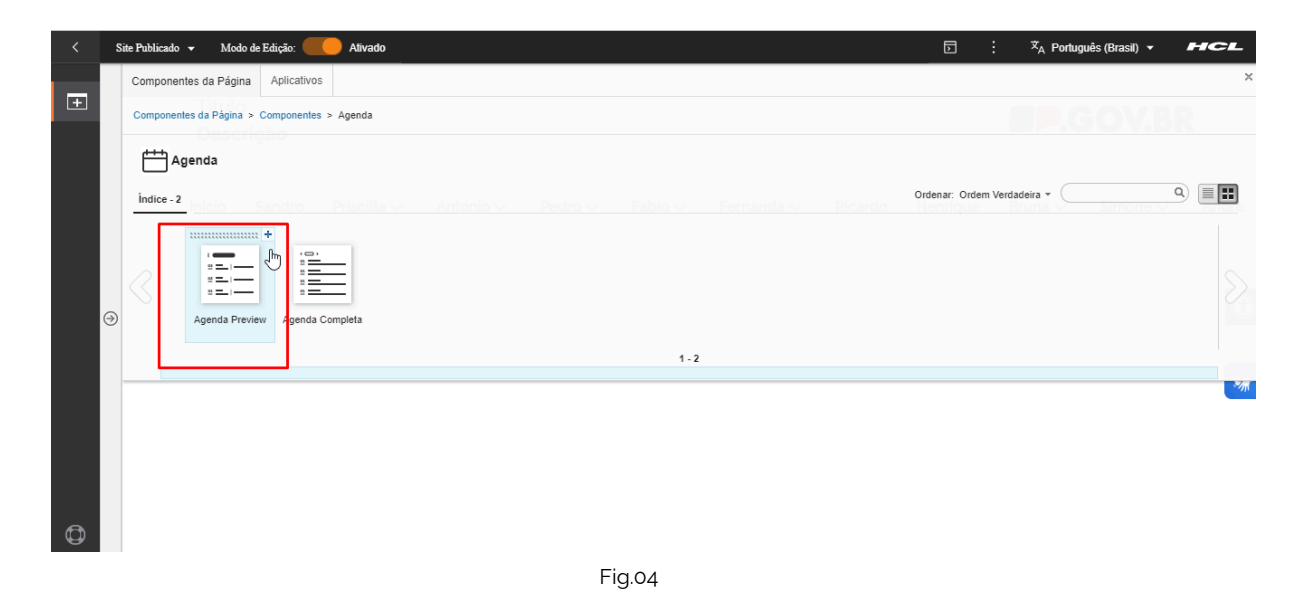

3.5. Clicar no botão "Incluir na página".

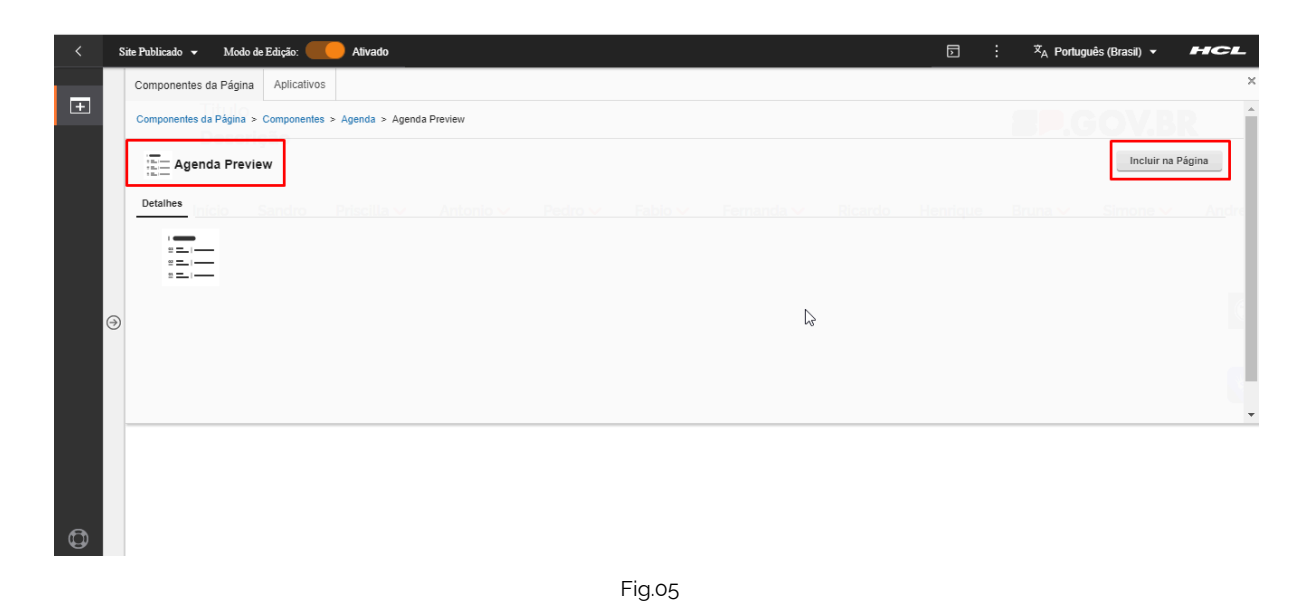

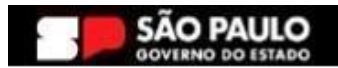

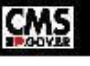

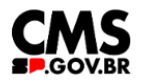

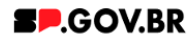

## 4. Passo a passo para configuração do componente

4.1. O componente "Agenda Preview" foi adicionado e os campos estão disponíveis para o preenchimento.

**Importante**: Para criar um preview de agenda você deve criar uma agenda completa, para depois incluir o caminho da agenda que será exibida.

| < | Si | ite Publicado 👻 | Mod                   | o de Edição: 🔵                   | Ativado                |                   |                 |                |                      |                | D                | Ż <sub>A</sub> Portug | uês (Brasil) 🔻  | HCL   |
|---|----|-----------------|-----------------------|----------------------------------|------------------------|-------------------|-----------------|----------------|----------------------|----------------|------------------|-----------------------|-----------------|-------|
| + |    | -               | Titulo<br><b>Desc</b> | rição                            |                        |                   |                 |                |                      |                |                  | <b>2.</b> (           | OV.B            | R     |
|   |    | Ir              | nício                 | Sandro                           | Priscilla 🗸            | Antonio 🗸         | Pedro 🗸         | Fabio 🗸        | Fernanda 🗸           | Ricardo        | Henrique         | Bruna 🗸               | Simone 🗸        | Andre |
|   |    |                 | -111-                 |                                  | I                      |                   |                 |                |                      |                |                  |                       |                 |       |
|   | €  | Visu            | alizado               | r do Conteuc                     | lo da web              |                   |                 |                |                      |                | Ş                |                       |                 |       |
|   |    | 4               | Agenda                | preview                          |                        |                   |                 |                |                      |                |                  |                       |                 | *     |
|   |    |                 | A Para                | <b>\tenção!</b><br>criar um prev | iew de agenda vo       | cê antes deve cri | ar uma agenda ( | completa, para | depois incluir o cam | ninho da agenc | la que será exib | ida. que será ex      | ibida.          |       |
| • |    | T               | lítulo:               |                                  |                        |                   |                 |                |                      |                |                  | Can                   | ninho da agenda | a: 💿  |
| Q |    | E               | Deixe o ca            | mpo em branco                    | caso não queira título |                   |                 |                |                      |                |                  |                       |                 |       |
|   |    |                 |                       |                                  |                        |                   |                 | Fig. 06        |                      |                |                  |                       |                 |       |

4.2. Para inserir o título na Agenda Preview, basta apenas clicar no campo "Título". Caso não queira o título deixe o campo em branco.

| < | Site Pub | Niicado 🕶 Modo de Edição: 🦲 Alivado 📃 : 🛪                                                                                                    | 🗛 Português (Brasil) 👻 🖉 | ICL        |
|---|----------|----------------------------------------------------------------------------------------------------|--------------------------|------------|
| Ŧ |          | Agenda preview                                                                                                    |                          |            |
|   |          | Atenção!<br>Para criar um preview de agenda você antes deve criar uma agenda completa, para depois incluir o caminho da agenda que será exibida. que | será exibida.            |            |
|   |          | Titulo:                                                                                                    | Caminho da agenda: ⑦     |            |
|   |          | Deixe o campo em branco caso não queira título.                                                                                                    |                          | $\bigcirc$ |
|   | (→)      | Cores                                                                                                    | ~                        |            |
|   |          | Agenda                                                                                                    | ~                        | *          |
|   |          |                                                                                                    |                          |            |
|   |          | k                                                                                                    |                          |            |
| ٥ |          |                                                                                                    |                          |            |

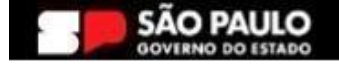

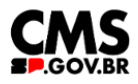

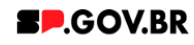

4.3. O sistema irá abrir uma modal para criação, preenchimento e configuração do evento .

|   | ilez Publicado 👻 Modo de Edição: 🛑 Alivado                        |                                                                                                    | 🗄 🕺 🕺 Portugués (Brasil) 👻 🖬 🗲 🖳               |
|---|-------------------------------------------------------------------|----------------------------------------------------------------------------------------------------|------------------------------------------------|
| Ŧ | Secret<br>Gestăr<br>Incio s                                       | Novo                                                                                                    | ⊙<br>• <b>V.BR</b><br>• Andrea Andrea → igor → |
|   | Visualizador do Conteúdo da Web                                   | Nome: 0                                                                                                    | 0                                              |
| e | Agenda or<br>D: 50730<br>Marcuit<br>Corres<br>Agenda<br>Não foi f | Tude de Catolyde: 0° Leastragelee<br>Handkragele: Esteniorer Leastragele e<br>mange_comert Coston_appear havenda (berne Fine)<br>- Tabled de verete<br>Tabled de verete |                                                |
|   |                                                                   | - Data do evento                                                                                                    |                                                |
|   |                                                                   | Tala do reveto                                                                                                    |                                                |
|   |                                                                   | * Horario Inicio                                                                                                    |                                                |
|   | Categori                                                          | Horario Inicia<br>- Limpor                                                                                                    |                                                |
|   | Lorem ipsum d                                                     | * Horario Final                                                                                                    |                                                |
|   | Lorem (pourn d<br>Lorem (pourn d<br>Lorem (pourn d                | Norein Phot                                                                                                    |                                                |
|   | Locem insum d                                                     | <ul> <li>Local do Evento</li> </ul>                                                                                                    |                                                |

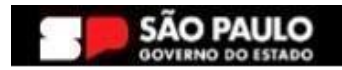

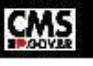

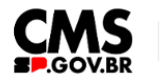

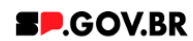

4.4. Selecione o Modo de Exibição, para visualizar o título..

| < | Sit | e Publicado |                       | do de Edição: 🔵 | DESATIVADO  | _         |         |         |            |         | 5        | <sup>文</sup> A Portug | uês (Brasil) 🔻 | HCL   |
|---|-----|-------------|-----------------------|-----------------|-------------|-----------|---------|---------|------------|---------|----------|-----------------------|----------------|-------|
| Ŧ |     |             | Titule<br><b>Desc</b> | ⊃<br>:rição     |             |           |         |         |            |         |          | <b>SP</b> .(          | OV.BI          | R     |
|   |     |             | Início                | Sandro          | Priscilla 🗸 | Antonio 🗸 | Pedro 🗸 | Fabio 🗸 | Fernanda 🗸 | Ricardo | Henrique | Bruna 🗸               | Simone 🗸       | Andre |
|   | ⊕   | I           | TES                   | TE PLM          |             |           |         |         |            |         |          |                       |                |       |
|   |     |             |                       |                 |             |           |         | Mais Ev | entos      | ß       |          |                       |                | *     |
| ٩ |     |             |                       |                 |             |           |         |         |            |         |          |                       |                |       |
|   |     |             |                       |                 |             |           |         | Fig. 09 |            |         |          |                       |                |       |

4.5. Ao clicar no campo "Caminho da agenda" é exibido o modal "Link" para selecionar um item. Clicar no botão "Navegar" e selecionar um item para referenciar no link.

| < | Site P | Publicado 👻 Modo de Edição: 🦲 Ativado                                          |                                                            | D          | :         | '⊄ <sub>A</sub> Português (Brasil) ▼ | HCL         |
|---|--------|--------------------------------------------------------------------------------|------------------------------------------------------------|------------|-----------|--------------------------------------|-------------|
| Ŧ |        | Agenda preview                                                                 |                                                            |            |           |                                      |             |
|   |        | Atenção!<br>Para criar um preview de agenda você antes deve criar uma agenda o | completa, para depois incluir o caminho da agenda que sera | a exibida  | a. que s  | erá exibida.                         |             |
|   |        | Titulo:                                                                        |                                                            |            |           | Caminho da agenda 🛔 🕄                | 2           |
|   |        | Teste PLM                                                                      |                                                            |            | _         |                                      |             |
|   |        | Deixe o campo em branco caso não queira título.                                | Selecione um item para referenciar no link                 |            |           | ß                                    | ß           |
|   |        | Cores                                                                          | Visualizações: Tudo   Itens Recentes   Favoritos           |            |           |                                      | Pesquisar × |
|   |        | Agenda                                                                         | Bibliotecas 🕨                                              |            |           |                                      | *           |
|   |        |                                                                                | Tipo Nome Descrição                                        |            |           |                                      |             |
|   |        |                                                                                | ▶ 🛃 magna_content                                          |            |           |                                      |             |
|   |        |                                                                                | Configuração ML A biblioteca de configuração o             | ie Solução | Multiling | ue contém os modelos e os iten       |             |
| đ |        |                                                                                | Site do Portal                                             |            |           |                                      |             |
| 0 |        | Insulucional Ser                                                               | ► SP Modelos                                               |            |           |                                      |             |

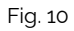

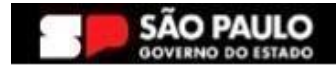

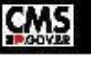

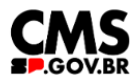

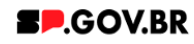

4.6. Ao selecionar o caminho da agenda completa já criada, clique no botão "OK" e no botão "Salvar" para os campos serem exibidos no combo agenda.

|             | Site Publicade | o 🔻 Modo de Edição: 🦲 Alivado                                                                                                    | D       |         | 文 <sub>A</sub> Português (Brasil) ▼                                 | HCL       |
|-------------|----------------|----------------------------------------------------------------------------------------------------|---------|---------|---------------------------------------------------------------------|-----------|
| Ŧ           |                | Anenda preview                                                                                                    |         |         |                                                                     |           |
|             |                | ▲ Atenção!                                                                                                    |         |         |                                                                     |           |
|             |                | Para criar um preview de agenda voce antes deve criar uma agenda completa, para depois incluir o caminho da agenda que<br>Título: | sera ex | (ibida. | Caminho da agenda da: (                                             | 2         |
|             | •              | Teste PLM<br>Deixe o campo em branco caso não queira título.                                                                      | ſ       | Link    | preview de agend                                                    | a 🕥       |
|             |                | Cores                                                                                                    |         | Selec   | tionar um item:<br>magna_content / equip<br>fabio / preview de agen | e_magna / |
|             |                | Agenda                                                                                                    |         | Sa      | Ivar Cancelar                                                       |           |
|             |                | λ                                                                                                    |         |         |                                                                     |           |
| (iavascript | ;              | Institucional Convisos                                                                                                    |         |         | idoria                                                              |           |

Fig. 11

| < | Site Publicado | ✓ Modo de Edição: Contra Alivado                                                                                                    | ¤ <sub>A</sub> Português (Brasil) ▼ | HCL ( |
|---|----------------|----------------------------------------------------------------------------------------------------|-------------------------------------|-------|
|   |                | Agenda preview                                                                                                    |                                     |       |
| ŧ |                | A Atenção!<br>Para criar um preview de agenda você antes deve criar uma agenda completa, para depois incluir o caminho da agenda que será exibida. |                                     |       |
|   |                | Titulo:                                                                                                    | Caminho da agenda: ③                |       |
|   |                | Teste PLIVI<br>Deixe o campo em branco caso não queira título.                                                                                     | preview de agenda                   |       |
|   | 9              | Cores                                                                                                    | ~                                   | (     |
|   |                | Agenda                                                                                                    | ^                                   | *     |
|   |                | Titulo dos bobos                                                                                                    |                                     |       |
|   |                | Titulo do evento:                                                                                                    | ar conteúdo 📋                       |       |
| ٩ | 4              | Titulo dos bobos                                                                                                    |                                     | •     |

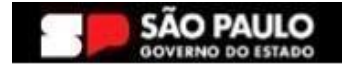

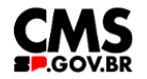

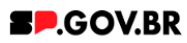

## 5. Combo Cores

5.1. O sistema já utiliza um padrão de cores, onde a cor dos detalhes são vermelhos (#ff161f) e a cor do fundo branco (Fig. 10):

| < | Site Publicad | o 🕶 Mo        | do de Edição: 🔵 | DESATIVADO  |           |         |         |            |         |          | <sup>文</sup> A Portug | uês (Brasil) 🔻 | HCL   |
|---|---------------|---------------|-----------------|-------------|-----------|---------|---------|------------|---------|----------|-----------------------|----------------|-------|
| Ŧ |               | Titul<br>Desc | o<br>crição     |             |           |         |         |            |         |          | <b>SP</b> .(          | GOV.B          | R     |
|   |               | Início        | Sandro          | Priscilla 🗸 | Antonio 🗸 | Pedro 🗸 | Fabio 🗸 | Fernanda 🗸 | Ricardo | Henrique | Bruna 🗸               | Simone 🗸       | Andre |
|   | €             | TES           | TE PLM          |             |           |         |         | ß          |         |          |                       |                |       |
|   |               |               |                 |             |           |         | Mais Ev | entos      |         |          |                       |                | *     |
| ٩ |               |               |                 |             |           |         |         |            |         |          |                       |                |       |

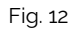

Caso o usuário queira personalizar os campos de cores, o campo 'Cor dos detalhes' deve ser preenchido com valor hexadecimal sem # (veja o exemplo abaixo (Fig. 09/10)). Para o campo 'Cor do fundo', ao clicar em cima deste o sistema exibe um modal com as opções de cores branco e cinza. Selecione a opção desejada e clique no botão 'Salvar'.

| < | Site Publicad | Modo de Edição: Alivado                                                                                                    | D         | ÷       | İX <sub>A</sub> Português (Brasil) ▼ | HCL |
|---|---------------|----------------------------------------------------------------------------------------------------|-----------|---------|--------------------------------------|-----|
| Ŧ |               | Agenda preview                                                                                                    |           |         |                                      |     |
|   |               | Atenção!<br>Para criar um preview de agenda vocé antes deve criar uma agenda completa, para depois incluir o caminho da agenda que | e será ex | xibida. | que será exibida.                    |     |
|   |               | Título:                                                                                                    |           |         | Caminho da agenda:                   | 3   |
|   |               | Teste PLM                                                                                                    |           |         |                                      |     |
|   | ~             | Deixe o campo em branco caso não queira título.                                                                                    |           |         |                                      |     |
|   | ⇒             | Cores                                                                                                    |           |         |                                      |     |
|   |               | Cor dos detalhes ① Cor do fundo                                                                                                    |           |         |                                      | **  |
|   |               | # d9eb52 Cinza                                                                                                    |           |         |                                      |     |
|   |               |                                                                                                    |           |         |                                      |     |
|   |               | Agenda                                                                                                    |           |         | ~                                    |     |
| Ø |               |                                                                                                    |           |         |                                      |     |

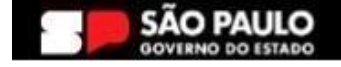

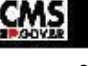

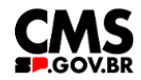

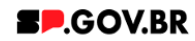

Selecione o Modo de Exibição, para visualizar a alteração. A cor dos detalhes foi alterada, assim como a cor de fundo do título.

| < | Sit | te Publicado | ✓ Mod                 | o de Edição: 🔵 | DESATIVADO  | _         |         |         |            |         |          | ☆ <sub>A</sub> Portug | uês (Brasil) 🔻 | HCL        |
|---|-----|--------------|-----------------------|----------------|-------------|-----------|---------|---------|------------|---------|----------|-----------------------|----------------|------------|
| Ŧ |     |              | Titulo<br><b>Desc</b> | rição          |             |           |         |         |            |         |          | <b>2.</b> (           | GOV.B          | R          |
|   |     |              | Início                | Sandro         | Priscilla 🗸 | Antonio 🗸 | Pedro 🗸 | Fabio 🗸 | Fernanda 🗸 | Ricardo | Henrique | Bruna 🗸               | Simone 🗸       | Andre      |
|   | €   |              | TES                   | TE PLM         |             |           |         | Mais Fu | entos      |         |          |                       |                | <b>(</b> ) |
| ¢ |     |              |                       |                |             |           |         | Fig. 14 |            |         |          |                       |                |            |

## 6. Combo de Agendas

6.1. Clique em cima da barra 'Agenda' para abrir o combo principal. Preencher os campos obrigatórios.

**Importante:** Para criar um preview de agenda você deve criar uma agenda completa, para depois incluir o caminho da agenda que será exibida.

| < | Site I | Publicado 👻 Modo de Edição: 🦲 Ativado |                   |                        |                 | ⊡ i        | <sup>IX</sup> A Português (Brasil) ▼ | HCL        |
|---|--------|---------------------------------------|-------------------|------------------------|-----------------|------------|--------------------------------------|------------|
| Ŧ |        | Cores                                 |                   |                        |                 |            | ~                                    |            |
|   |        | Agenda                                |                   |                        |                 |            | ^                                    |            |
|   |        | Titulo dos bobos                      |                   |                        |                 |            |                                      |            |
|   |        | Titula de quanto:                     |                   |                        |                 | 🖋 Editar o | conteúdo                             |            |
|   | €      | Titulo dos bobos                      |                   |                        |                 |            |                                      | $\bigcirc$ |
|   |        | Data do evento:*                      | Horário inicial:* |                        | Horário final:* |            |                                      |            |
|   |        | 17 de abr de 2024                     | 01:00             |                        | 01:00           |            |                                      |            |
|   |        | Local do evento:*                     |                   | Link do Google Maps: 👔 |                 |            |                                      |            |
|   |        | Rua dos bobos numero O                |                   |                        |                 |            |                                      |            |
| _ |        |                                       |                   |                        |                 |            | 2                                    |            |
| ¢ |        | Titulo lorem ipsum                    |                   |                        | _               |            |                                      |            |

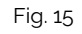

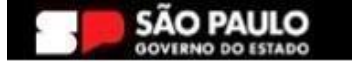

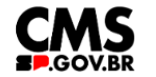

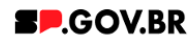

- 6.2. Os eventos da "Agenda preview" serão exibidos de acordo com os eventos adicionados na criação do componente "Agenda Completa".
  - Componente Agenda Completa

| < | Site Publicade | ✓ Modo de Edição: Alivado                                                                                              | D : | <sup>‡X</sup> A Português (Brasil) ▼ | нс |   |
|---|----------------|----------------------------------------------------------------------------------------------------|-----|--------------------------------------|----|---|
| Ŧ |                | Agenda completa                                                                                                    |     |                                      |    |   |
|   |                | Tags do conteúdo."                                                                                                    |     |                                      |    |   |
|   |                | agenda_completa                                                                                                    |     |                                      |    |   |
|   |                | Campo obrigatório. Preencha as principais palavras do conteúdo para serem exibidas na busca. ex: Banner Cadastro SPGov |     |                                      |    |   |
|   |                | Titulo                                                                                                    |     |                                      |    |   |
|   |                |                                                                                                    |     |                                      |    |   |
|   |                | Deixe o campo em branco caso não queira título.                                                                        |     |                                      |    |   |
|   | $\odot$        | Cores                                                                                                    |     |                                      | ~  |   |
|   |                |                                                                                                    |     |                                      |    |   |
|   |                | Agenda                                                                                                    |     |                                      | ^  | * |
|   |                |                                                                                                    |     | + Adicionar evento                   |    |   |
|   |                | ergerreverver                                                                                                    |     |                                      |    |   |
| ٥ |                | Teste Preview Agenda                                                                                                   |     |                                      |    |   |
|   |                |                                                                                                    |     |                                      |    | , |

Fig. 16

• Agenda Preview

|   | Site Publicado | ✓ Modo de Edição:        |                   | 5               | Ż <sub>A</sub> Português (Brasil) ▼ | HCL ( |
|---|----------------|--------------------------|-------------------|-----------------|-------------------------------------|-------|
| Ŧ |                | Agenda                   |                   |                 |                                     | ^     |
|   |                | ergerreververver         |                   |                 |                                     |       |
|   |                | Titulo do evento:*       |                   |                 | Editar conteúdo                     |       |
|   |                | ergerreververver         |                   |                 |                                     |       |
|   | $\odot$        | *Data do evento          | Horário inicial.* | Horário final:* |                                     |       |
|   |                | 17 de abr de 2024        | 01:00             | 01:00           |                                     | _     |
|   |                | لمع<br>Local do evento:* | Link do C         | Google Maps: 👔  |                                     | *     |
|   |                | Rua dos bobos numero O   |                   |                 |                                     |       |
|   |                |                          |                   |                 |                                     |       |
|   |                | Teste Preview Agenda     |                   |                 |                                     |       |
| 0 |                |                          |                   |                 | Cditas contaúrio                    |       |

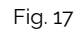

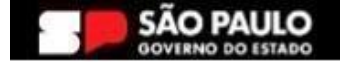

.

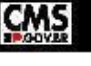

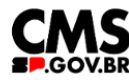

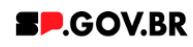

6.3. Caso seja necessário inserir um link na agenda basta clicar no campo
 **"Link do Google Maps:"**, selecionar uma das opções (URL Externa ou Conteúdo Web). Para esse exemplo utilizamos a opção **"URL Externa"** e foi inserido o link do Google Maps desejado.

| < | Site Publicado 👻 | Modo de Edição: Ativado     |                            |                        |                 | <b>⊡</b> :    | ☆ <sub>A</sub> Português (Brasil) ▼      | HCL           |
|---|------------------|-----------------------------|----------------------------|------------------------|-----------------|---------------|------------------------------------------|---------------|
| Ŧ |                  | Teste Preview Agenda        |                            |                        |                 | Link:         |                                          |               |
|   |                  |                             |                            |                        |                 | O URL I Conte | Externa<br>súdo da Web                   |               |
|   |                  | Título do evento:*          |                            |                        |                 | a014!2n       | na URL: @<br>na/1d-46.5728497!2d-23.7204 | 022?entry=ttu |
|   |                  | Teste Preview Agenda        |                            |                        |                 |               |                                          |               |
|   |                  | Data do evento:"            | Horário inicial:*          |                        | Horário final:* | Salvar        | Cancelar                                 |               |
|   |                  | 24 de abr de 2024           | 02:00                      |                        | 04:00           |               |                                          |               |
|   | $\odot$          | Local do evento:*           |                            | Link do Google Maps: 👔 |                 |               |                                          |               |
|   |                  | lorem ipsum lorem ipsum lor | em ipsum lorem ipsum lorem |                        |                 |               |                                          |               |
|   |                  |                             |                            |                        |                 |               |                                          | *             |
|   |                  |                             |                            |                        |                 |               |                                          |               |
|   |                  |                             |                            |                        |                 |               |                                          |               |
|   |                  |                             |                            |                        |                 |               |                                          |               |
| - |                  |                             |                            |                        |                 |               |                                          |               |
| ¢ |                  |                             |                            |                        |                 |               |                                          |               |
|   | 4                |                             |                            |                        |                 |               |                                          |               |

#### Fig. 18

Modo de Edição: 文<sub>A</sub> Português (Brasil) Site Pul Agenda ~ ergerreververver Título do evento: 6 ergerreververver Data do evento:\* Horário inicial: Horário final:\*  $\bigcirc$ ⊝ 3 de jul de 2024 01:00 01:00 Link do Google Maps: 👔 Local do evento:\* \* https://www.google.com/maps/dir/-23.7239324,-46.5644216/R. Rua dos bobos numero O Teste Preview Agenda ٩ 🖉 Editar conteúdo 📑

## 6.4. Clicar no botão "Salvar".

.

Fig. 19

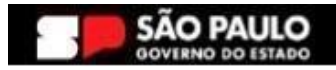

4

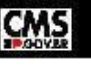

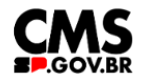

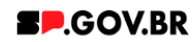

6.5. Selecione o Modo de Exibição, para visualizar a agenda.

| < | Site Pul | blicado 👻 M   | odo de Edição: 🧲           | DESATIVADO  |           |         |         |            |             | D        | Ż <sub>A</sub> Portug | uês (Brasil) 🔻 | HCL ( |
|---|----------|---------------|----------------------------|-------------|-----------|---------|---------|------------|-------------|----------|-----------------------|----------------|-------|
| + |          | Titu<br>Des   | lo<br><b>crição</b>        |             |           |         |         |            |             |          | <b>2.</b>             | OV.B           | R     |
|   |          | Início        | Sandro                     | Priscilla 🗸 | Antonio 🗸 | Pedro 🗸 | Fabio 🗸 | Fernanda 🗸 | Ricardo     | Henrique | Bruna 🗸               | Simone 🗸       | Andre |
|   | €        | TE:           | STE PLM                    |             |           |         |         |            |             |          |                       |                |       |
|   |          | O3 O<br>JUL e | 1:00 - 01:00<br>rgerreverv | )<br>verver |           |         |         | 💡 Rua do   | s bobos nur | mero O   |                       |                | *     |
| ٥ |          |               |                            |             |           |         | Mais Ev | entos      |             |          |                       |                |       |
|   | 4        |               |                            |             |           |         | Fig. 20 |            |             |          |                       |                | •     |

6.6. Para visualizar a localização do Google Maps que foi inserida, clicar no botão "Mais Eventos".

| < | s | ite Publicado 👻 Mo | odo de Edição: 🔵          | DESATIVADO  |           |         |         |            |             |          | ≭ <sub>A</sub> Portug | uês (Brasil) 🔻 | HCL ( |
|---|---|--------------------|---------------------------|-------------|-----------|---------|---------|------------|-------------|----------|-----------------------|----------------|-------|
| Ŧ |   | Início             | Sandro                    | Priscilla 🗸 | Antonio 🗸 | Pedro 🗸 | Fabio 🗸 | Fernanda 🗸 | Ricardo     | Henrique | Bruna 🗸               | Simone 🗸       | Andre |
|   |   | TES                |                           | X           |           |         |         |            |             |          |                       |                |       |
|   | € | JUL er             | :00 - 01:00<br>:gerreverv | )<br>verver |           |         |         | 💡 Rua do   | s bobos nur | mero O   |                       |                |       |
|   |   |                    |                           |             |           |         | Mais Ev | entos      |             | ß        |                       |                | *     |
| ٥ |   |                    |                           |             |           |         |         |            |             |          |                       |                |       |
|   |   | 1                  |                           |             |           |         | Fig. 21 |            |             |          |                       |                | ,     |

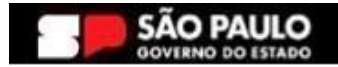

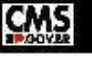

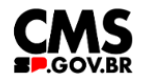

.

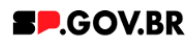

6.7. Clicar no ícone da agenda para visualizar a localização inserida no campo "Link do Google Maps:"

| Titulo<br><b>Desc</b> | rição                    |                           |           |         |         |            |         |          | <b>2.</b> ( | GOV.BF   | 2     |     |
|-----------------------|--------------------------|---------------------------|-----------|---------|---------|------------|---------|----------|-------------|----------|-------|-----|
| Início                | Sandro                   | Priscilla 🗸               | Antonio 🗸 | Pedro 🗸 | Fabio 🗸 | Fernanda 🗸 | Ricardo | Henrique | Bruna 🗸     | Simone 🗸 | Andre | And |
| < Hoje                | >                        |                           |           |         |         |            |         |          |             |          |       |     |
| Hoje                  |                          |                           |           |         |         |            |         |          |             |          |       | *   |
|                       | 01:00 -                  | 01:00                     |           |         |         |            |         |          |             |          |       | ~~m |
| O3<br>JUL             | <b>ergerr</b><br>Rua dos | eververver<br>bobos numer | o 0 👔     |         |         |            |         | G        |             |          |       |     |
|                       |                          |                           |           |         |         |            |         |          |             |          |       |     |

Fig. 22

Ao clicar no ícone mapa, o sistema exibe o mapa como esperado.

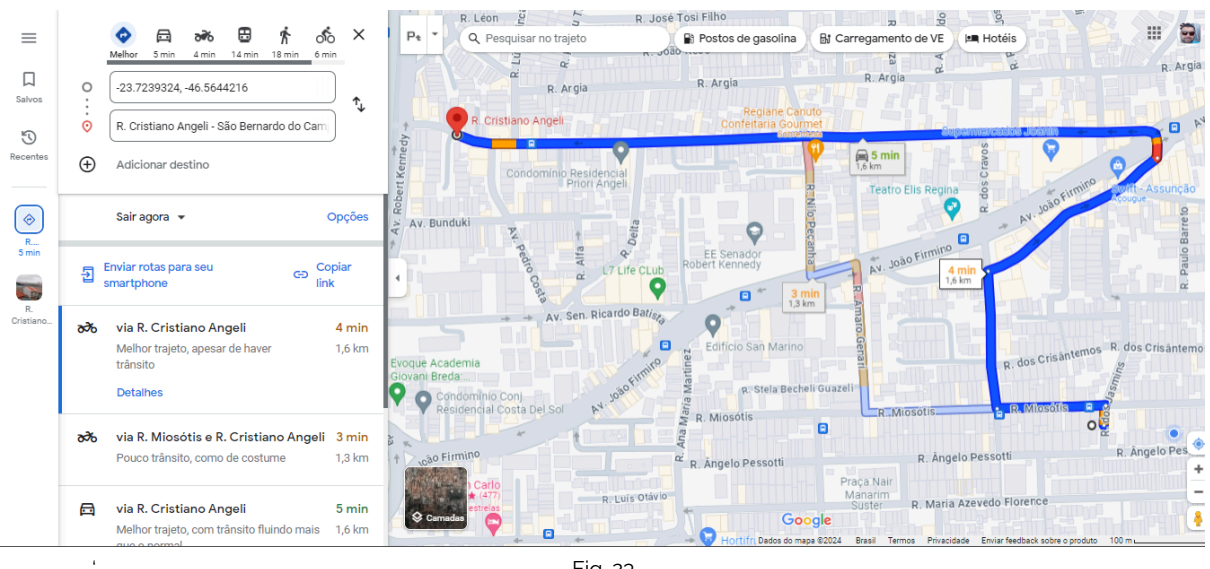

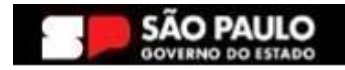

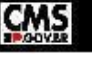

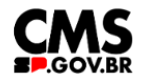

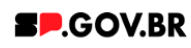

# 7. Exclusão do componente

7.1. No caso da necessidade de exclusão do componente adicionado, o usuário deverá clicar no ícone lista, no canto superior ao lado direito do componente, como exibido na imagem abaixo.

| Visualizador do Conteúdo da Web (Contextual) |  |
|----------------------------------------------|--|
|                                              |  |

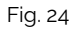

7.2. Clique em 'Excluir', para que o componente seja excluído.

| <br>                        |
|-----------------------------|
| banner_hero_banner publicad |
| Abrir Formulário de Leitura |
| Abrir Formulário de Edição  |
| Excluir                     |

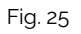

7.3. Em seguida, confirme a exclusão no botão OK para que o componente seja excluído de sua página.

| n  | Excluir                            |                                        | × |
|----|------------------------------------|----------------------------------------|---|
| D, | Clique em <b>OK</b> para excluir " | ". Caso contrário, clique em Cancelar. | ۲ |
|    | OK Cancelar                        |                                        |   |
|    |                                    |                                        |   |

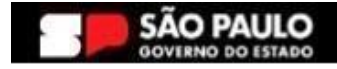

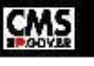

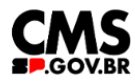

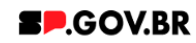

7.4. Após os passos anteriores serem executados, o componente não estará mais disponível.

|                 | da Web                                                                                                    |                                                                                                    |                                                                                                    |                                   |  |
|-----------------|----------------------------------------------------------------------------------------------------|----------------------------------------------------------------------------------------------------|----------------------------------------------------------------------------------------------------|-----------------------------------|--|
| 🛕 Aviso         |                                                                                                    |                                                                                                    |                                                                                                    |                                   |  |
| Configuração in | iválida localizada. Entre em contato com o a                                                                                                    | dministrador.                                                                                                    |                                                                                                    |                                   |  |
|                 |                                                                                                    |                                                                                                    |                                                                                                    |                                   |  |
|                 |                                                                                                    |                                                                                                    |                                                                                                    |                                   |  |
|                 |                                                                                                    |                                                                                                    |                                                                                                    |                                   |  |
|                 |                                                                                                    |                                                                                                    |                                                                                                    |                                   |  |
|                 |                                                                                                    |                                                                                                    |                                                                                                    |                                   |  |
|                 |                                                                                                    |                                                                                                    |                                                                                                    |                                   |  |
|                 |                                                                                                    |                                                                                                    |                                                                                                    |                                   |  |
|                 |                                                                                                    |                                                                                                    |                                                                                                    |                                   |  |
|                 |                                                                                                    |                                                                                                    |                                                                                                    |                                   |  |
|                 | Categoria 1                                                                                                    | Catagoria 2                                                                                                    | Categoria 3                                                                                                    | Ouvideria                         |  |
|                 | Categoria 1                                                                                                    | Categoria 2                                                                                                    | Categoria 3                                                                                                    | Ouvidoria                         |  |
|                 | Categoria 1                                                                                                    | Categoria 2                                                                                                    | Categoria 3                                                                                                    | Ouvidoria                         |  |
|                 | <b>Categoria 1</b><br>Loreni jasum dolor sit amet<br>Loreni jasum dolor sit amet                                                                                                    | Categoria 2<br>Lorem ipsum dolor sit amet<br>Lorem ipsum dolor sit amet                                                                                                    | Categoria 3<br>Lorem ipsum dolor sit arriet<br>Lorem ipsum dolor sit arriet                                                                                                    | Ouvidoria<br>Transparência        |  |
|                 | <b>Categoria 1</b><br>Loren ipsum dolor sit amet<br>Loreni ipsum dolor sit amet<br>Loreni ipsum dolor sit amet                                                                                  | Categoria 2<br>Lorem ipsum dolor sit amet<br>Lorem ipsum dolor sit amet<br>Lorem ipsum dolor sit amet                                                                                                 | Categoria 3<br>Lorem ipsum dolor sit arnet<br>Lorem ipsum dolor sit arnet<br>Lorem ipsum dolor sit arnet                                                                                              | Ouvidoria<br>Transparência        |  |
|                 | <b>Categoria 1</b><br>Lorem (psum dolor sit amet<br>Lorem (psum dolor sit amet<br>Lorem (psum dolor sit amet<br>Lorem) (psum dolor sit amet                                                     | Categoria 2<br>Lorem Ipsum dolor sit amet<br>Lorem Ipsum dolor sit amet<br>Lorem Ipsum dolor sit amet<br>Lorem Ipsum dolor sit amet                                                                   | Categoria 3<br>Lorem ipsum dolor sit amet<br>Lorem ipsum dolor sit amet<br>Lorem ipsum dolor sit amet<br>Lorem ipsum dolor sit amet                                                                   | Ouvidoria<br>Transparência<br>SIC |  |
|                 | Categoria 1<br>Loren ipsum dolor sit amet<br>Loren ipsum dolor sit amet<br>Loren ipsum dolor sit amet<br>Loren ipsum dolor sit amet<br>Loren ipsum dolor sit amet                               | Categoria 2<br>Lorem ipsum dolor sit amet<br>Lorem ipsum dolor sit amet<br>Lorem ipsum dolor sit amet<br>Lorem ipsum dolor sit amet<br>Lorem ipsum dolor sit amet                                     | Categoria 3<br>Lorem ipsum doior sit arnet<br>Lorem ipsum doior sit arnet<br>Lorem ipsum doior sit arnet<br>Lorem ipsum doior sit arnet<br>Lorem ipsum doior sit arnet                                | Ouvidoria<br>Transparência<br>SIC |  |
|                 | Categoria 1<br>Lorem ipsum dolor sit amet<br>Lorem ipsum dolor sit amet<br>Lorem ipsum dolor sit amet<br>Lorem ipsum dolor sit amet<br>Lorem ipsum dolor sit amet<br>Lorem ipsum dolor sit amet | Categoria 2<br>Lorem ipsum dolor sit arnet<br>Lorem ipsum dolor sit arnet<br>Lorem ipsum dolor sit arnet<br>Lorem ipsum dolor sit arnet<br>Lorem ipsum dolor sit arnet<br>Lorem ipsum dolor sit arnet | Categoria 3<br>Lorem ipsum dolor sit arnet<br>Lorem ipsum dolor sit arnet<br>Lorem ipsum dolor sit arnet<br>Lorem ipsum dolor sit arnet<br>Lorem ipsum dolor sit arnet<br>Lorem ipsum dolor sit arnet | Ouvidoria<br>Transparência<br>SIC |  |

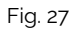

7.5. Após o componente ser excluído, é necessário também a exclusão do \*portlet. Clique na opção 'Excluir'.

| < | Si | ite Publicado 🔻 | Modo de Edição: Construição Ativado                                              | D | : | Ż <sub>A</sub> P | ortuguês (Brasil) 🔻                                   | HCL | í |
|---|----|-----------------|----------------------------------------------------------------------------------|---|---|------------------|-------------------------------------------------------|-----|---|
| Ŧ |    | Visuali         | zador do Conteúdo da Web                                                         |   |   |                  |                                                       | □*  |   |
|   | €  |                 | Aviso<br>Configuração inválida localizada. Entre em contato com o administrador. |   |   | •                | Maximizar<br>Minimizar<br>Ajuda<br>Excluir<br>Ocultar |     |   |
| ٩ |    |                 |                                                                                  |   |   |                  |                                                       | *   |   |

Fig. 28

\*portlet - é um componente visual independente que pode ser utilizado para disponibilizar informações dentro de uma página Web.

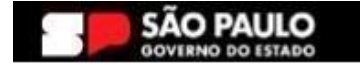

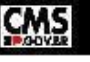

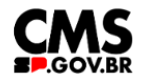

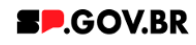

7.6. Confirme a exclusão no botão 'Sim' para que o portlet seja excluído.

| < | Site Publicad | lo 🔻     | Modo de Edição: Alivado                 |                                 |                                          | ⊡ : X <sub>A</sub> Português (Brasil) | HCL ()     |
|---|---------------|----------|-----------------------------------------|---------------------------------|------------------------------------------|---------------------------------------|------------|
| Ŧ |               |          |                                         |                                 |                                          |                                       | <b>^</b>   |
|   |               | Visualiz | ador do Conteúdo da Web                 |                                 |                                          |                                       | -          |
|   |               | 1        | Aviso                                   |                                 |                                          |                                       |            |
|   |               |          | Configuração inválida localizada. Entre | em contato com o administrador. | ⊗                                        |                                       |            |
|   |               |          |                                         | Excluit Portiet                 |                                          |                                       |            |
|   | Э             |          |                                         | Tem certeza de que              | e deseja remover este portlet da página? |                                       |            |
|   |               |          |                                         | Sim Não                         |                                          |                                       | <u>***</u> |
|   |               |          |                                         |                                 |                                          |                                       |            |
|   |               |          |                                         |                                 |                                          |                                       |            |
|   |               |          | Categoria 1                             | Categoria 2                     | Categoria 3                              | Ouvidoria                             | _          |
| đ |               |          | Lorom inclum delor eltamot              |                                 | Loram logum dolar sit amot               | oundona                               |            |
|   |               |          | Loren psum dotor sit amet               | it seem losure detectioned      | Loren psum dotor sit amet                | Trancharôncia                         | *          |

Fig. 29

## 7.7. Pronto! A exclusão total do componente foi executada com sucesso.

| < | Site Publicado 🔻 | Modo de Edição: DESATIVADO                       | 🔂 : 🎗 Português (Brasil) 👻 HCL | ١        |
|---|------------------|--------------------------------------------------|--------------------------------|----------|
|   |                  | Secretaria de<br><b>Gestão e Governo Digital</b> | SOV.BR                         |          |
|   |                  | Início                                           |                                | L        |
|   |                  |                                                  | œ                              |          |
|   | $\ominus$        |                                                  | ×#                             |          |
|   |                  |                                                  |                                |          |
| ٥ |                  |                                                  |                                | <b>•</b> |

Fig. 30

## 8. Caminho Alternativo - Edição de imagens na biblioteca DAM

8.1. Caso seja necessário editar a dimensão da imagem de sua biblioteca, clique no ícone de edição "lápis", que ficará disponível, ao passar o mouse em cima da imagem selecionada.

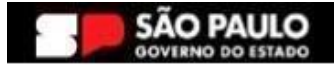

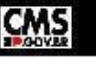

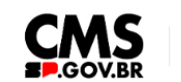

## SP.GOV.BR

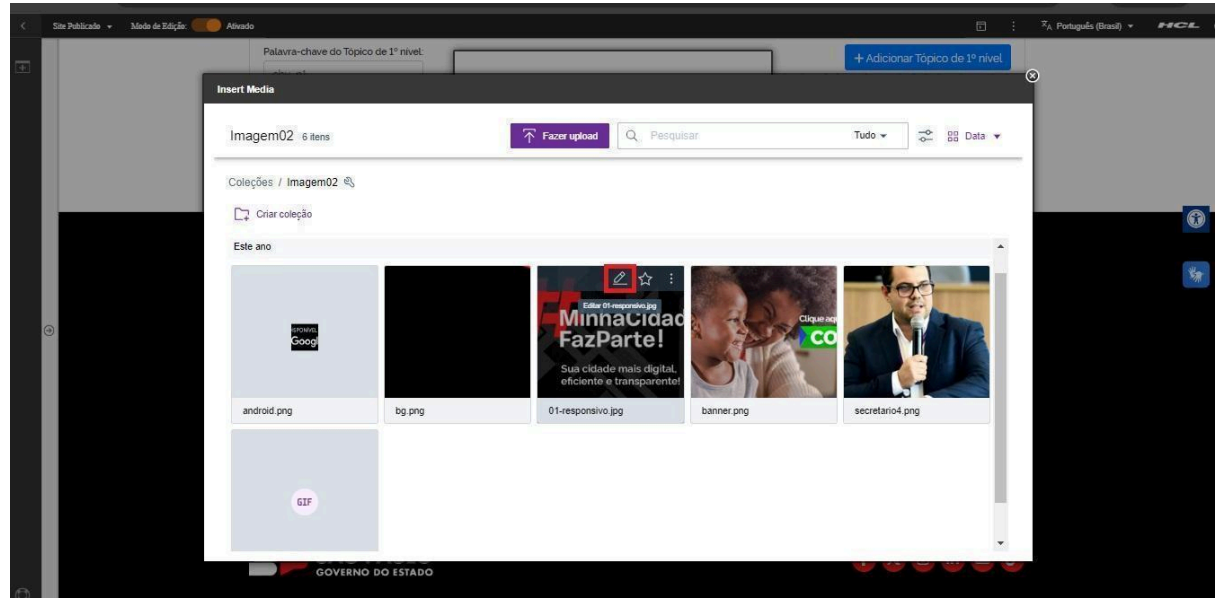

8.2. Clique em "Cortar" imagem

Fig. 31

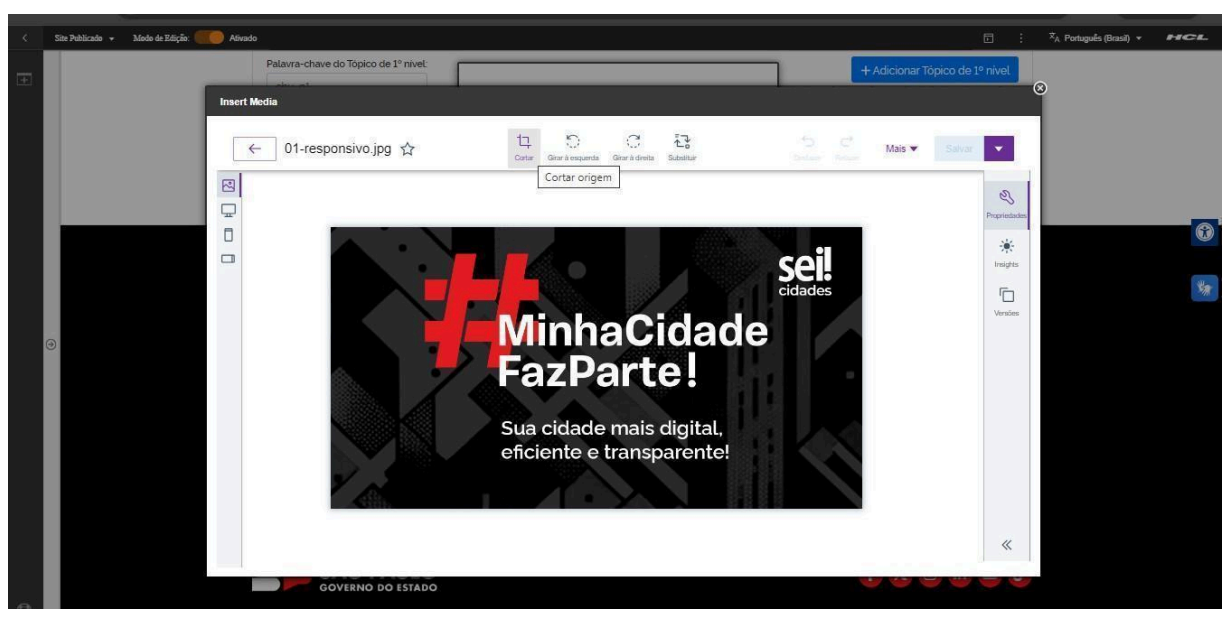

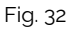

8.3. A biblioteca irá exibir um select com algumas proporções já configuradas. Selecione a proporção de acordo e clique no botão "Aplicar". O Ajuste também pode ser feito através dos campos "Largura" e/ou "Altura" também, feito o ajuste, clique no botão "Aplicar".O sistema tem a opção de desfazer a operação mesmo após a aplicação

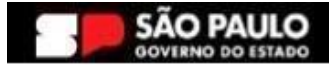

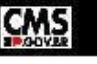

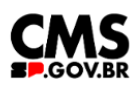

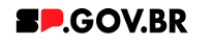

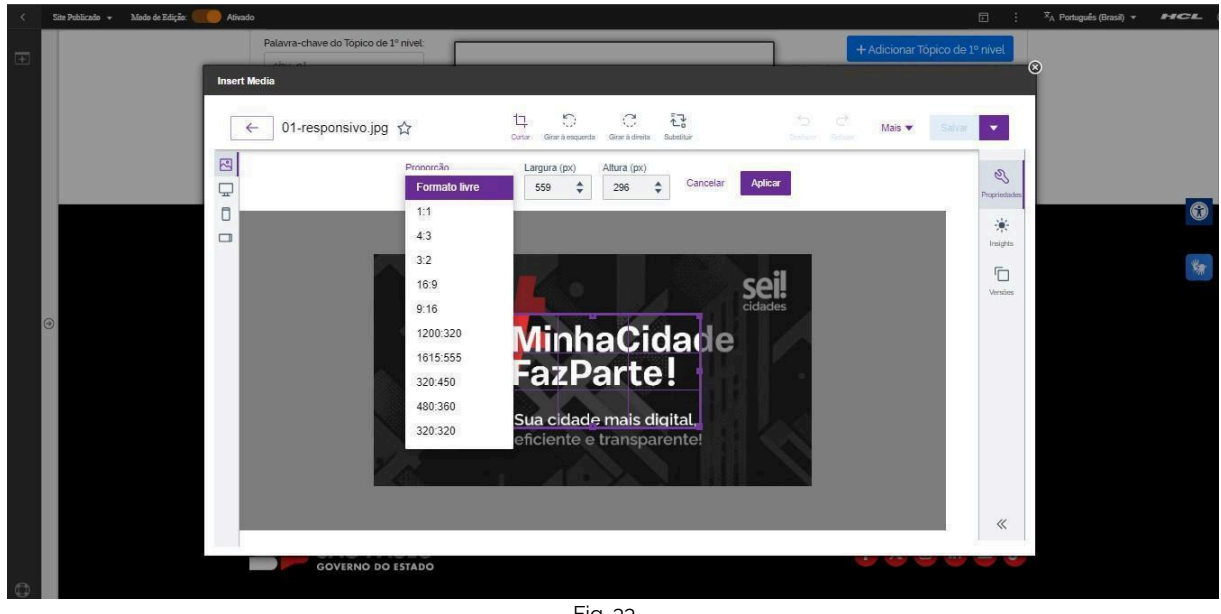

Fig. 33

do ajuste. Neste caso, clique no botão "Desfazer". 8.4.

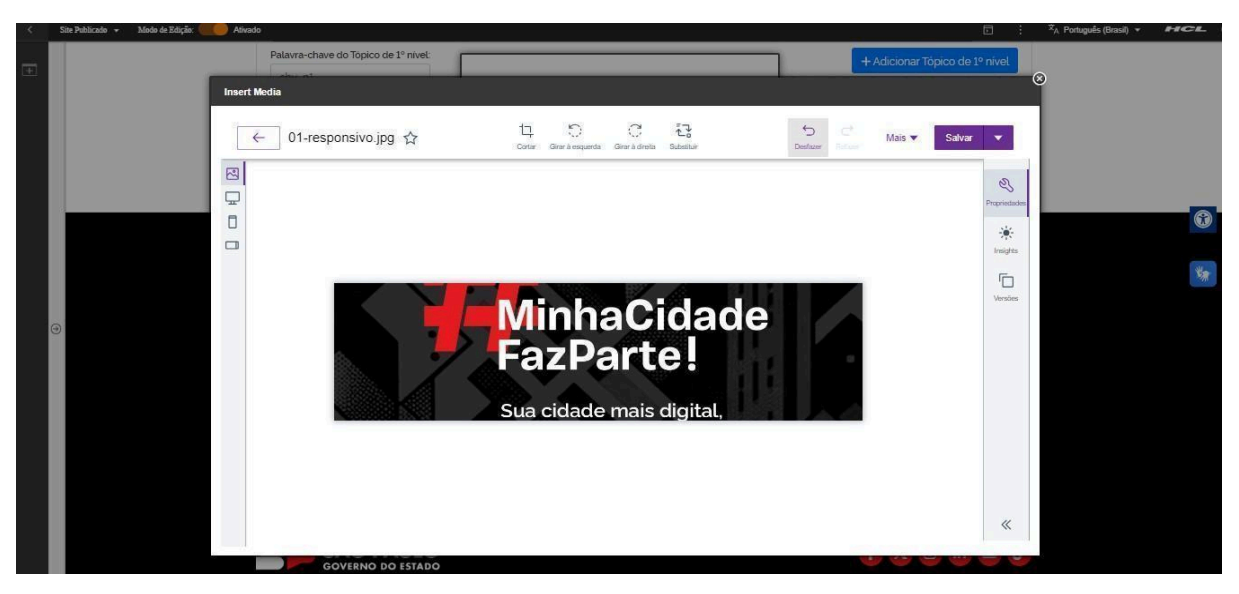

Fig. 34

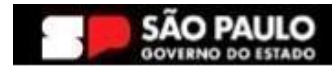

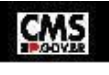

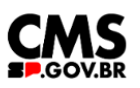

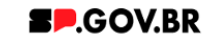

8.5. Feitos todos os ajustes necessários. Clique no botão "Salvar".

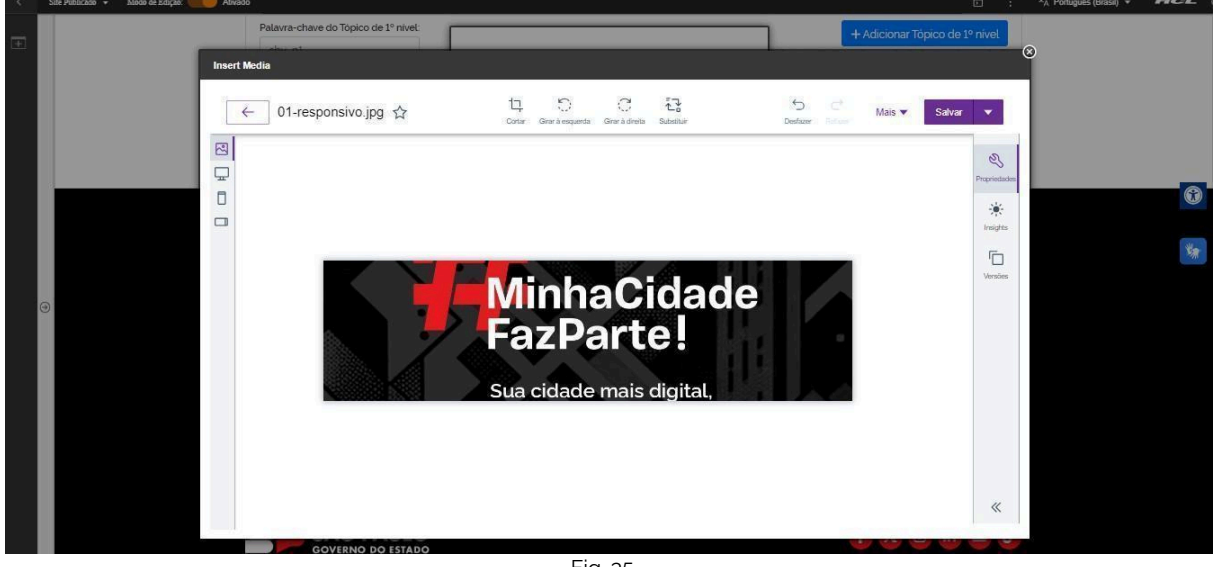

Fig. 35

Pronto! A imagem pode ser utilizada com a proporção correta.

## 9.Caminho Alternativo - Configuração do Conteúdo web

9.1. Para configuração de um link via Conteúdo da Web, selecione a opção em questão, e clique no botão 'Navegar'.

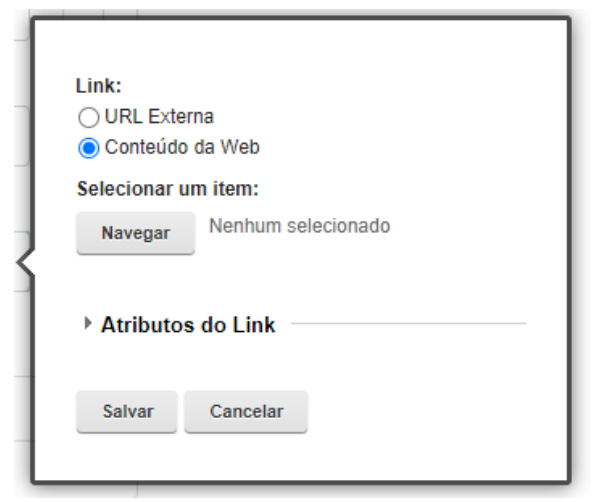

Fig. 36

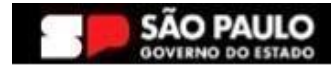

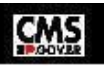

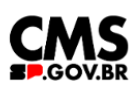

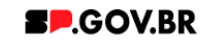

9.2. Selecione a pasta destinada a sua secretaria/ organização. Ela será definida com o 'nome da secretaria\_content'.

| Bibliotecas 🕨                     |                                     |                             |                                 |
|-----------------------------------|-------------------------------------|-----------------------------|---------------------------------|
| Tipo Nome                         | Descrição                           |                             |                                 |
| Configuração ML                   | Visualização filha de magna_content | lultilíngue contém os model | os e os iten                    |
| ► 🔂 Site do Portal                |                                     | 16                          |                                 |
| SP Modelos                        |                                     |                             |                                 |
| ▶ Steste_magna_conte              | ent                                 |                             |                                 |
| ► 🛃 WCM Comments 1.               | 0 Library for WCM Comments          |                             |                                 |
| Mostrar: 10   25   50 Itens por F | Página Página 1   Ir para a Página  | 1 Ir Primeira               | a   Anterior   Próxima   Última |

Fig. 37

9.3. Dentro dela, você encontrará duas opções: 'Conteúdo' e 'Componentes'. Utilizaremos, neste caso, o "Conteúdo".

| Bibliote | cas ▶ magna_content ▶         |                                                                |             |          | , h-    |       |
|----------|-------------------------------|----------------------------------------------------------------|-------------|----------|---------|-------|
| Tipo     | Nome                          | Descrição                                                      |             |          |         |       |
| ▶ 📑      | Conteúdo                      | Usar esta visualização para explorar listas de áreas de site e | itens de co | nteúdo   |         |       |
| > 📑      | Componentes                   | Usar esta visualização para explorar listas de componentes     |             |          |         |       |
| Mostrar  | 10 25 50 Itens por Página     |                                                                | Primeira    | Anterior | Próxima | Últir |
| Mostrar  | 10   25   50 Itens por Página |                                                                | Primeira    | Anterior | Próxima | ÚI    |

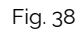

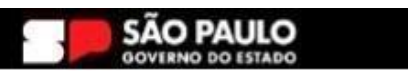

21

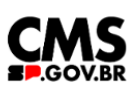

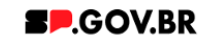

100

9.4. 4.4. Localizado dentro da pasta "Conteúdo", o usuário irá selecionar o site gerado para sua secretaria .

| Bibliotecas > magna_content >         | Conteúdo  |                       |                   | Exibir: क्र   |
|---------------------------------------|-----------|-----------------------|-------------------|---------------|
| Filtrar                               |           |                       |                   | 1.000         |
| Tipo Título                           | Status    | Último Salvamento     | Autor             |               |
| 〇 ▶ 螽 equipe_magna                    | Publicado | 15/05/24 11:29:01 BRT | Sandro Edmond Tar | abay          |
|                                       |           |                       |                   |               |
|                                       |           |                       |                   |               |
|                                       |           |                       |                   |               |
| Mostrar: 10   25   50 Itens por Págin | a         |                       | Primeira Anterior | Próxima Últim |
| Mostrar: 10   25   50 Itens por Págin | a         |                       | Primeira Anterior | Próxima Últim |

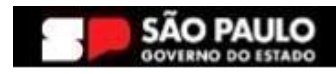

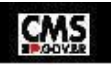

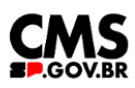

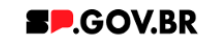

## 9.5. Selecione a aba com o conteúdo desejado. Clique no botão 'Ok'.

| -           |                                                                               |                                                                                                    |
|-------------|-------------------------------------------------------------------------------|----------------------------------------------------------------------------------------------------|
| us          | Último Salvamento                                                             | Autor                                                                                                    |
| licado      | 13/03/24 18:38:16 BRT                                                         | Sandro Edmond Tarabay                                                                                                    |
| icado       | 13/03/24 18:45:01 BRT                                                         | Sandro Edmond Tarabay                                                                                                    |
| licado      | 13/03/24 18:46:07 BRT                                                         | Sandro Edmond Tarabay                                                                                                    |
| licado      | 13/03/24 18:46:36 BRT                                                         | Sandro Edmond Tarabay                                                                                                    |
| icado       | 13/03/24 18:49:49 BRT                                                         | Sandro Edmond Tarabay                                                                                                    |
| licado      | 13/03/24 18:49:31 BRT                                                         | Sandro Edmond Tarabay                                                                                                    |
| licado      | 13/03/24 18:49:16 BRT                                                         | Sandro Edmond Tarabay                                                                                                    |
| licado      | 10/05/24 13:59:24 BRT                                                         | Fernanda Silva Alves                                                                                                    |
| licado      | 13/03/24 18:49:00 BRT                                                         | Sandro Edmond Tarabay                                                                                                    |
| icado       | 13/03/24 18:48:41 BRT                                                         | Sandro Edmond Tarabay                                                                                                    |
| na 1   Ir j | para a Página 📘 Ir                                                            | Primeira Anterior Próxima Última                                                                                                    |
|             | icado<br>icado<br>icado<br>icado<br>icado<br>icado<br>icado<br>icado<br>icado | icado 13/03/24 18:38:16 BRT<br>icado 13/03/24 18:45:01 BRT<br>icado 13/03/24 18:46:07 BRT<br>icado 13/03/24 18:46:36 BRT<br>icado 13/03/24 18:49:49 BRT<br>icado 13/03/24 18:49:31 BRT<br>icado 13/03/24 18:49:16 BRT<br>icado 10/05/24 13:59:24 BRT<br>icado 13/03/24 18:49:00 BRT<br>icado 13/03/24 18:48:41 BRT<br>icado 13/03/24 18:48:41 BRT |

Fig. 40

Pronto! O conteúdo web está configurado no componente.

## 10.Contato para dúvidas

Email para contato: suporte.cms@apoioprodesp.sp.gov.br

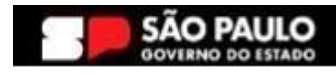

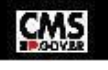